# BrainMaster 3.0 Trainee Folders Creating a Trainee Folder

**PLEASE NOTE:** This process can only be done if you have purchased a BrainMaster Clinical License

 From the Setup/Home Screen, click the Folder Selection Button. This will bring you to the Select Trainee/Study Folder screen. On this screen, click the Create New Folder Button to begin creating a new folder.

| RobbyRob]              | ×       |                   |
|------------------------|---------|-------------------|
| RobTest                |         | Create New Folder |
| Ron Mini]              |         |                   |
| Rtes                   |         |                   |
| nestj                  |         |                   |
| RTEST]                 |         | Folder Notes      |
| SCD Dod Atlantic]      | -       |                   |
| SCB Pod Atlantis]      |         |                   |
| SendingStudies]        |         |                   |
| slkdfjlaks]            |         | Session Librarian |
| smrdtdown]             |         |                   |
| StephTest]             | =       |                   |
| stupidtest]            |         | 014               |
| Swingle_Assessment[1]] |         | UK                |
| lerrylest              | ÷ L     |                   |
| le Name (Trainee ID):  |         | Constant United   |
| endingStudies\         |         | Sessions Used:    |
| rainaa Nama'           |         | 0                 |
| and and tudios         |         | May Seccions'     |
|                        |         | Max ocssions.     |
| omment:                |         | 0                 |
| ZOK with PZMO and PZME | Edit    |                   |
|                        | Comment |                   |
|                        |         |                   |
| Passian Capia          |         |                   |
| Session Genie          |         |                   |

- Type in the name that you would like, and the file ID for the folder in the proper fields.
   When naming the folder, please take HIPAA compliance into consideration. When you have entered the name and file ID, click OK to continue.
- 3. Another screen will pop up to confirm the name of the folder. If the name and file ID are OK, click OK to continue.

| Create New Folder                                    | <b>X</b>             |
|------------------------------------------------------|----------------------|
| CREATE NEW TRAINEE/STUDY FOLDER                      |                      |
| Name:                                                |                      |
| CreatingTraineeFolder                                | Use Name for File ID |
| File ID:                                             |                      |
| CreatingTraineeFolder                                |                      |
| Current Settings will be saved to this Settings File |                      |
| Cancel OK                                            |                      |

| Confirm New I | Folder                                               |   |
|---------------|------------------------------------------------------|---|
| Name:         | CreatingTraineeFolder                                | l |
| ID:           | CreatingTraineeFolder                                |   |
|               | Current Settings will be saved to this Settings File |   |
|               | Cancel                                               |   |

4. The following screen will allow you to select a settings protocol. Highlight the Settings File that you would like to use, and click OK to continue. **\*\*\*PLEASE NOTE:** It is not recommended to choose [..] as a settings protocol.

| New Folder - Select a Settings File Settings []                                                                                                    | • | Select a file that<br>will provide the                             |
|----------------------------------------------------------------------------------------------------|---|--------------------------------------------------------------------|
| [1-cnannet Alpha Monitor]<br>[AAPB_HRY[2]]<br>[AAPB_RON_PPA[1]]<br>[Alert beta training (w. Flash Games)]<br>[Alert heta training with Flash Games via. Event Wizard] |   | your new folder.<br>You may<br>double-click to<br>select. [You may |
| [Alert]<br>[AMPplusCOH]<br>[Assess simple assessment]<br>[Asym]                                                                                                    |   | edit your new<br>folder's settings<br>on the next screen)          |
| [Bands named Reward & Inhibit with Flash Games]<br>[David alpha theta 2]<br>[David Pannell Alpha 8.5 etc]                                                             | • | ОК                                                                 |

You have now created a folder for training. You will be able to tell this, as you will see the Trainee ID and Trainee Name are now displayed on the Setup/Home Screen. You might need to click somewhere on this screen in order for the updates to take place.

| 荧 Setup/Home Screen - BrainMaster 3.7i                                           | - <b>•</b> X                                             |
|----------------------------------------------------------------------------------|----------------------------------------------------------|
| Welcome to BrainMaster                                                           | LOGIN OK: SN: 30796<br>UNLIMITED USE<br>CLINICAL LICENSE |
| Trainee ID: CreatingTraineeFolder                                                | Login                                                    |
| Trainee CreatingTraineeFolder<br>Name:                                           | Folder Selections                                        |
| Next Session Number: Total Sessions Available:                                   | Run The Next Session                                     |
| 1         repeatable           Training screen is currently:         Not Running | View or Change Settings                                  |
| Exit Product Manuals                                                             | Review Session Results                                   |

## Changing to a new Settings Files

**PLEASE NOTE:** This process can only be done if you have purchased a BrainMaster Clinical License

 From the Setup/Home Screen, click the View or Change Settings Button. On the Setup Options Menu, click Read/Write Settings File Button to continue.

| Setup Options            |                                                                                                    |  |  |  |
|--------------------------|----------------------------------------------------------------------------------------------------|--|--|--|
| Read/Write Settings File | Current Trainee/Study:<br>CreatingTraineeFolder                                                                        |  |  |  |
| Data Channels            | NCHANS: 2 SRATE: 256 FILTER: 6 ARTIFACT: 240 uV<br>COM: 6 - SUMCHANS:OFF - SAVEEEG:OFF - P-P:ON<br>SITES: C4 - A1 - A2 |  |  |  |
| Frequency Bands          | User:20.0000-32.0000                                                                                                   |  |  |  |
| Training Protocol        | GO: (none)<br>STOP: (none) AUTO:OFF:20/20/5                                                                            |  |  |  |
| Display Options          | Display: event trends,                                                                                                 |  |  |  |
| Feedback Control         | Sound: Event Sounds -                                                                                                  |  |  |  |
| Session Control          | 0 SESSIONS -NO BASELINES-10 RUNS OF LENGTH: 2.0 MIN-NO<br>PAUSE BETWEEN RUNS-SESSION TYPE: Simulation                  |  |  |  |
| CLOSE                    | PRINT SETTINGS Event Wizard USE THESE SETTINGS                                                                         |  |  |  |

2. On the Read or Write Settings File Menu, highlight the settings file that that you would like to use, then click the Read In Settings From Selected File Button to continue.

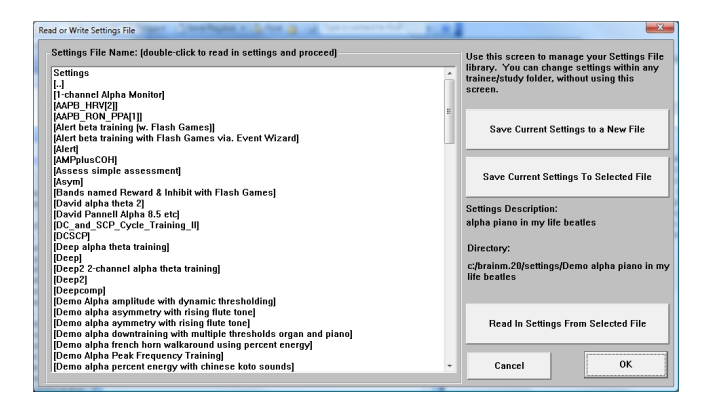

 The following pop-up will ask to confirm your changes. After you click OK, another Pop-Up will appear to confirm the changes.

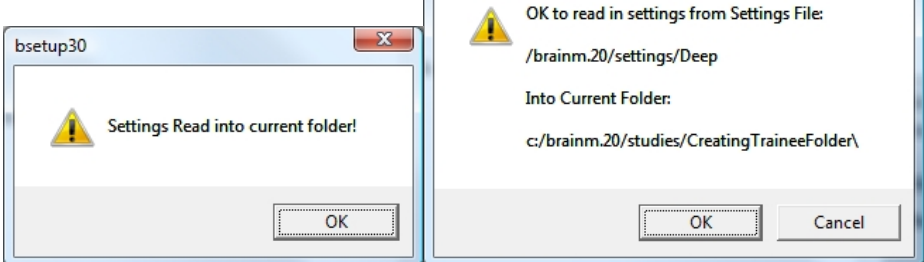

bsetup30

X

The settings for your Trainee folder have now been changed. You will be able to tell this, by seeing the information on the Setup Options screen will be different as it was before.

| Setup Options            |                                                                                                    |              | ×                  |  |
|--------------------------|----------------------------------------------------------------------------------------------------|--------------|--------------------|--|
| Read/Write Settings File | Current Trainee/Study:<br>CreatingTraineeFolder                                                                        |              |                    |  |
| Data Channels            | NCHANS: 1 SRATE: 256 FILTER: 3 ARTIFACT: 240 uV<br>COM: 6 - SUMCHANS:OFF - SAVEEEG:OFF - P-P:ON<br>SITES: P2 - A1 - A2 |              |                    |  |
| Frequency Bands          | Theta:5.0000-8.0000 Alpha:8.5000-11.5000                                                                               |              |                    |  |
| Training Protocol        | G0: 1:Theta(4.4) 1:Alpha(4.7)<br>STOP: 1:Delta(6.7) 1:Hibeta(11.2) AUTO:ON:50/5/5<br>AUTOUPDATE BEFORE EACH RUN        |              |                    |  |
| Display Options          | Display: wave, filt. wave, w/ text line, therm, event trends,                                                          |              |                    |  |
| Feedback Control         | Sound: Component Sound -<br>Midi Sound - Voice: 102 Echo Drops (Sustained)                                             |              |                    |  |
| Session Control          | 20 SESSIONS -NO BASELINES-10 RUNS OF LENGTH: 3.0 MIN-NO<br>PAUSE BETWEEN RUNS-SESSION TYPE: Training                   |              |                    |  |
| CLOSE                    | PRINT SETTINGS                                                                                                    | Event Wizard | USE THESE SETTINGS |  |

## **Saving Changes to Settings Files**

**PLEASE NOTE:** This process can only be done if you have purchased a BrainMaster Clinical License

 From the Setup/Home Screen, click the View or Change Settings Button. On the Setup Options Menu, click Read/Write Settings File Button to continue.

| Setup Options            |                                                                                                    |  |  |  |
|--------------------------|----------------------------------------------------------------------------------------------------|--|--|--|
| Read/Write Settings File | Current Trainee/Study:<br>CreatingTraineeFolder                                                                        |  |  |  |
| Data Channels            | NCHANS: 2 SRATE: 256 FILTER: 6 ARTIFACT: 240 uV<br>COM: 6 - SUMCHANS:OFF - SAVEEEG:OFF - P-P:ON<br>SITES: C4 - A1 - A2 |  |  |  |
| Frequency Bands          | User:20.0000-32.0000                                                                                                   |  |  |  |
| Training Protocol        | GO: (none)<br>STOP: (none) AUTO:OFF:20/20/5                                                                            |  |  |  |
| Display Options          | Display: event trends,                                                                                                 |  |  |  |
| Feedback Control         | Sound: Event Sounds -                                                                                                  |  |  |  |
| Session Control          | 0 SESSIONS -NO BASELINES-10 RUNS OF LENGTH: 2.0 MIN-NO<br>PAUSE BETWEEN RUNS-SESSION TYPE: Simulation                  |  |  |  |
| CLOSE                    | PRINT SETTINGS Event Wizard USE THESE SETTINGS                                                                         |  |  |  |

 On the Read or Write Settings File Menu, highlight the settings file that that you would like to change, then click the Save Current Settings To Selected File Button to continue.

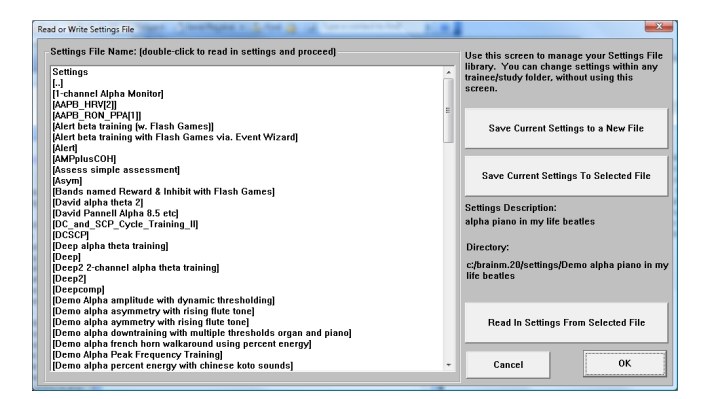

 The following pop-up will ask to confirm your changes. After you click OK, another Pop-Up will appear to confirm the changes.

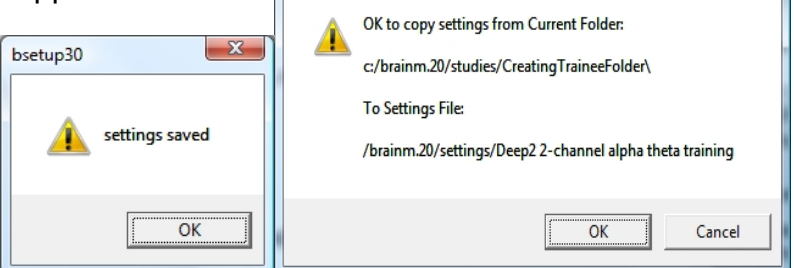

bsetup30

The settings have now been changed to the selected Settings File.

| Setup Options            |                                                                                                    |              | ×                  |
|--------------------------|----------------------------------------------------------------------------------------------------|--------------|--------------------|
| Read/Write Settings File | Current Trainee/Study:<br>CreatingTraineeFolder                                                                        |              |                    |
| Data Channels            | NCHANS: 1 SRATE: 256 FILTER: 3 ARTIFACT: 240 uV<br>COM: 6 - SUMCHANS:OFF - SAVEEEG:OFF - P-P:ON<br>SITES: P2 - A1 - A2 |              |                    |
| Frequency Bands          | Theta:5.0000-8.0000 Alpha:8.5000-11.5000                                                                               |              |                    |
| Training Protocol        | GO: 1:Theta(4.4) 1:Alpha(4.7)<br>STOP: 1:Delta(6.7) 1:Hibeta(11.2) AUTO:ON:50/5/5<br>AUTOUPDATE BEFORE EACH RUN        |              |                    |
| Display Options          | Display: wave, filt. wave, w/ text line, therm, event trends,                                                          |              |                    |
| Feedback Control         | Sound: Component Sound -<br>Midi Sound - Voice: 102 Echo Drops (Sustained)                                             |              |                    |
| Session Control          | 20 SESSIONS -NO BASELINES-10 RUNS OF LENGTH: 3.0 MIN-NO<br>PAUSE BETWEEN RUNS-SESSION TYPE: Training                   |              |                    |
| CLOSE                    | PRINT SETTINGS                                                                                                    | Event Wizard | USE THESE SETTINGS |

### **Playing Back a Session**

**PLEASE NOTE:** You can only play back a file that has the Save EEG to Disk option set to on. For more information on where to do this, see 533-314 for more information.

 From the Setup/Home Screen, click the View or Change Settings Button. On the Setup Options Menu, click the Session Control Button

| Setup Options            |                                                                                                    |              | X                  |  |
|--------------------------|----------------------------------------------------------------------------------------------------|--------------|--------------------|--|
| Read/Write Settings File | Current Trainee/Study:<br>CreatingTraineeFolder                                                                        |              |                    |  |
| Data Channels            | NCHANS: 2 SRATE: 256 FILTER: 6 ARTIFACT: 240 uV<br>COM: 6 - SUMCHANS:OFF - SAVEEEG:OFF - P-P:ON<br>SITES: C4 - A1 - A2 |              |                    |  |
| Frequency Bands          | User:20.0000-32.0000                                                                                                   |              |                    |  |
| Training Protocol        | GO: (none)<br>STOP: (none) AUTO:OFF:20/20/5                                                                            |              |                    |  |
| Display Options          | Display: event trends,                                                                                                 |              |                    |  |
| Feedback Control         | Sound: Event Sounds -                                                                                                  |              |                    |  |
| Session Control          | 0 SESSIONS -NO BASELINES-10 RUNS OF LENGTH: 2.0 MIN-NO<br>PAUSE BETWEEN RUNS-SESSION TYPE: Simulation                  |              |                    |  |
| CLOSE                    | PRINT SETTINGS                                                                                                    | Event Wizard | USE THESE SETTINGS |  |

2. From the Session Control Menu, set the Session Type to Playback, then click the OK button to continue.

| Session Control                                                        |                            |  |  |  |
|------------------------------------------------------------------------|----------------------------|--|--|--|
| NOTE: Please enter all times as whole seconds (1, 2, 3, etc)           |                            |  |  |  |
| Baseline Length (pre and post)                                         | Run Length:                |  |  |  |
| 0 Seconds (before and after Runs)                                      | 120 Seconds                |  |  |  |
| (Length of 0 means "no baselines")                                     | (0 means run indefinitely) |  |  |  |
| Number of Sessions:                                                    | Number of Runs (Trials)    |  |  |  |
| 40 sessions (80 maximum) 10 Runs                                       |                            |  |  |  |
| (0 allows repeated use of Test Session 1) (Must have at least one Run) |                            |  |  |  |
| Session Type:                                                          | ☐ Pause Between Runs?      |  |  |  |
| O Assessment O Training                                                |                            |  |  |  |
| C Simulation 💿 Playback                                                | Session Wizard             |  |  |  |
| Cancel Use Session Wizard to control session OK                        |                            |  |  |  |

3. From the Setup Options Menu, click USE THESE SETTINGS Button. When you return to the Setup/Home Screen, click the Run The Next Session Button. On the Trainee Screen, click the GO Button to Continue.

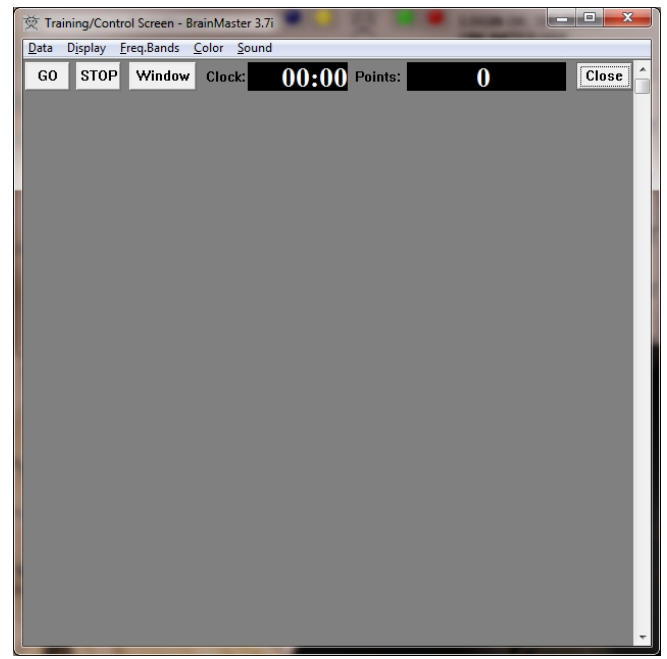

4. From the File Playback Menu, choose the file that you would like to playback, and how you would like this file to be played back. When all of the settings are as you would like, click the Playback File Button to continue.

| File Playback and I                                                                                                    | Export Control                                                                                                    |                                                                                      |                                                                                                    | <b>X</b> |
|----------------------------------------------------------------------------------------------------|----------------------------------------------------------------------------------------------------|--------------------------------------------------------------------------------------|----------------------------------------------------------------------------------------------------|----------|
| Path: c3brain<br>Filename: e0<br>Len: 120 sec<br>e0200101.e0<br>e0200301.e0<br>e0200301.e0<br>e0200501.e0<br>e0200601.e0<br>e0200601.e0<br>e0200601.e0<br>e0200001.e0<br>e0200001.e0 | m.20\studies\lsaa<br>200201.e02<br>[2 chans], 256 sp<br>2<br>2<br>2<br>2<br>2<br>2<br>2<br>2<br>2<br>2<br>2<br>2<br>2<br>2<br>2<br>2<br>2<br>2<br>2 | ac Niekamp1\<br>s, 2EW C3-A1-Cz-A2-<br>Playback<br>File<br>Export ASCII<br>Text File | C4 TRAINING<br>Playback Speed<br>© Real Time © Fast<br>Text File Format<br>© Floating Point<br>© Decimal<br>© Hexadecimal | © Slow   |
| Input File:<br>Output File:<br>Status:                                                                                                    |                                                                                                    |                                                                                      |                                                                                                    | Done     |

You will now be playing back the run that you selected. You can tell this, by seeing the information be played on the Training/Control Screen.

GO STOP 00:23 Point 000 k Mod

## **Converting a Session to an ASCII File**

**PLEASE NOTE:** You can only play back a file that has the Save EEG to Disk option set to on. For more information on where to do this, see 533-314 for more information.

 From the Setup/Home Screen, click the View or Change Settings Button. On the Setup Options Menu, click the Session Control Button

| Setup Options            |                                                                                                    |              | ×                  |  |
|--------------------------|----------------------------------------------------------------------------------------------------|--------------|--------------------|--|
| Read/Write Settings File | Current Trainee/Study:<br>CreatingTraineeFolder                                                                        |              |                    |  |
| Data Channels            | NCHANS: 2 SRATE: 256 FILTER: 6 ARTIFACT: 240 uV<br>COM: 6 - SUMCHANS:OFF - SAVEEEG:OFF - P-P:ON<br>SITES: C4 - A1 - A2 |              |                    |  |
| Frequency Bands          | User:20.0000-32.0000                                                                                                   |              |                    |  |
| Training Protocol        | GO: (none)<br>STOP: (none) AUTO:OFF:20/20/5                                                                            |              |                    |  |
| Display Options          | Display: event trends,                                                                                                 |              |                    |  |
| Feedback Control         | Sound: Event Sounds -                                                                                                  |              |                    |  |
| Session Control          | 0 SESSIONS -NO BASELINES-10 RUNS OF LENGTH: 2.0 MIN-NO<br>PAUSE BETWEEN RUNS-SESSION TYPE: Simulation                  |              |                    |  |
| CLOSE                    | PRINT SETTINGS                                                                                                    | Event Wizard | USE THESE SETTINGS |  |

2. From the Session Control Menu, set the Session Type to Playback, then click the OK button to continue.

| Session Control                                                   |                              |  |  |  |
|-------------------------------------------------------------------|------------------------------|--|--|--|
| NOTE: Please enter all times as whole seconds (1, 2, 3, etc)      |                              |  |  |  |
| Baseline Length (pre and post)                                    | Run Length:                  |  |  |  |
| O Seconds (before and after Runs)                                 | 120 Seconds                  |  |  |  |
| (Length of 0 means ''no baselines'')                              | (0 means run indefinitely)   |  |  |  |
| Number of Sessions:                                               | Number of Runs (Trials)      |  |  |  |
| 40 sessions (80 maximum)                                          | 10 Runs                      |  |  |  |
| (0 allows repeated use of Test Session 1)                         | (Must have at least one Run) |  |  |  |
| Session Type:                                                     | □ Pause Between Runs?        |  |  |  |
| 🗢 Assessment 🔿 Training                                           |                              |  |  |  |
| Simulation I Playback                                             | Session Wizard               |  |  |  |
| Cancel Use Session Wizard to control session OK (use with MINI-Q) |                              |  |  |  |

3. From the Setup Options Menu, click USE THESE SETTINGS Button. When you return to the Setup/Home Screen, click the Run The Next Session Button. On the Trainee Screen, click the GO Button to Continue.

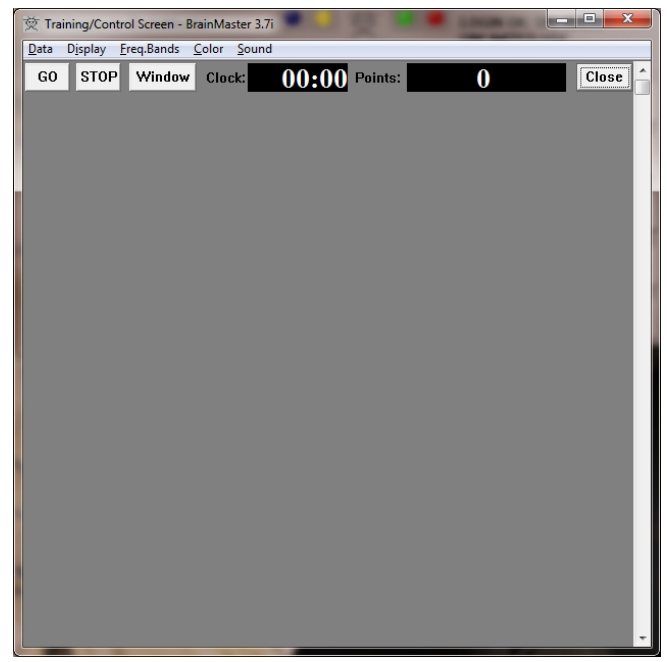

4. From the File Playback Menu, choose the file that you would like to convert, and what format you would like this file to be formatted to. When all of the settings are as you would like, click the Playback File Button to continue.

| File Playback and Export Control                                                                                                    |                                                                                                    | <b>— X</b> — |
|----------------------------------------------------------------------------------------------------|----------------------------------------------------------------------------------------------------|--------------|
| Path: c:\brainm.20\studies\k<br>Filename: e0200201.e02<br>Len: 120 sec [2 chans], 256<br>e0200101.e02<br>e0200201.e02<br>e0200301.e02<br>e0200501.e02<br>e0200501.e02<br>e0200501.e02<br>e0200501.e02<br>e0200801.e02<br>e0200801.e02<br>e0200901.e02<br>e0201001.e02 | aaac Niekamp1)<br>sps. 2EW C3-A1-Cz-A2-C4 TRAINING<br>Playback Speed<br>Playback Speed<br>Real Time C Fast<br>Text File Format<br>C Floating Point<br>Decimal<br>Hexadecimal | C Slow       |
| Input File:<br>Output File:<br>Status:                                                                                                    |                                                                                                    | Done         |

5. The following box will appear. Click OK to continue.

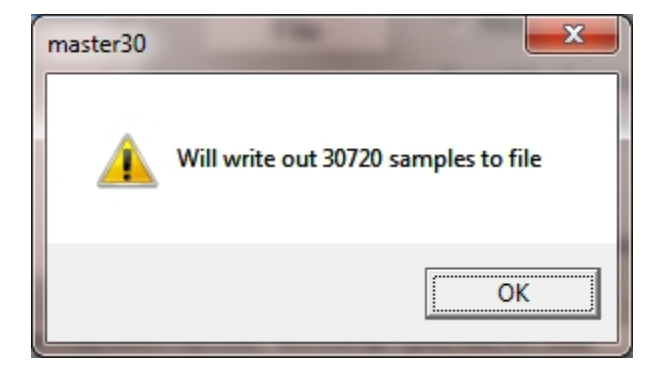

6. The system will begin the conversion. During this time, do not click anything to let the system properly convert.

| File Playback and                                                                                                    | Export Control                                                                                                    |                                                                                                    |  |  |
|----------------------------------------------------------------------------------------------------|----------------------------------------------------------------------------------------------------|----------------------------------------------------------------------------------------------------|--|--|
| Path: c:\brainm.20\studies\lsaac Niekamp1\<br>Filename: e0200201.e02                                                                                                    |                                                                                                    |                                                                                                    |  |  |
| Len: 120 sec (2 chans), 256 sps, 2EW C3-A1-Cz-A2-C4 TRAINING                                                                                                    |                                                                                                    |                                                                                                    |  |  |
| e0200101.e0<br>e0200301.e0<br>e0200301.e0<br>e0200401.e0<br>e0200501.e0<br>e0200501.e0<br>e0200701.e0<br>e0200801.e0<br>e0200901.e0<br>e0201001.e0                                           | 22 File Playback File Playback File File Playback File File Playback File File File Playback File File File File File File File File | layback Speed<br>• Real Time Fast Slow<br>ext File Format<br>• Floating Point<br>• Decimal<br>• Hexadecimal |  |  |
| Input File: c:\brainm.20\studies\\saac Niekamp1\e0200201.e02<br>Output File: c:\brainm.20\studies\\saac Niekamp1\a0200201.e02.txt<br>Status: File Written: 30720 Samples, 1136640 Characters |                                                                                                    |                                                                                                    |  |  |
|                                                                                                    |                                                                                                    | Done                                                                                                    |  |  |

The run will now be converted to ASCII format. You will tell that this has been completed through the confirmation screen stating this. At this time you can choose whether or not you would like to view this file.

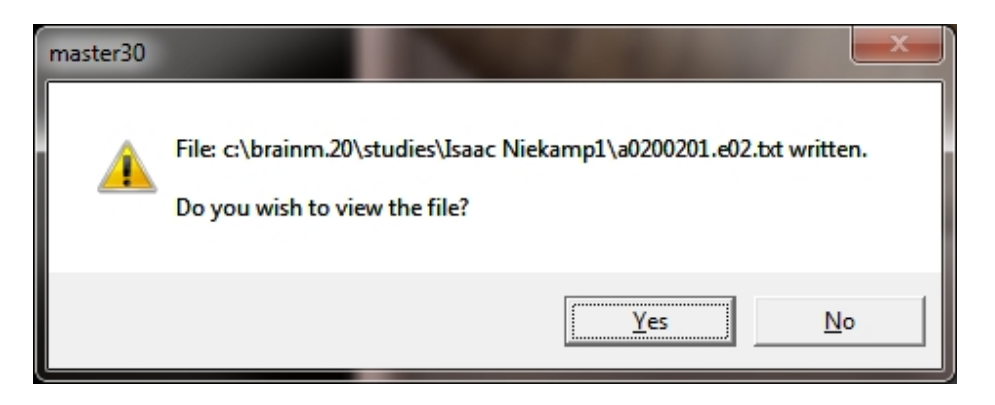

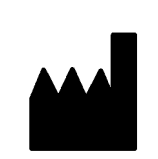

#### BrainMaster Products are manufactured by:

BrainMaster Technologies Inc. 195 Willis St. Bedford, OH 44146 United States 1-440-232-6000

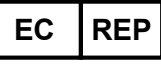

European Representative: mdi Europa GmbH Langenhagener Straße 71 D-30855 Langenhagen

Phone: +49-511-39 08 95 30 Fax: +49-511-39 08 95 39 Email: <u>info@mdi-europa.com</u> Internet: www.mdi-europa.com

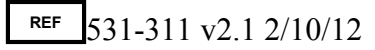